# 國立勤益科技大學

校務行政網路系統教師篇

操作手冊 ver 1.0a

# 目錄

| 登入畫面                 | 3  |
|----------------------|----|
| 系統畫面編排               | 4  |
| 學科成績                 | 5  |
| 功能選單                 | 5  |
| 輸入平時、期中考和期末考成績       | 6  |
| 開課課程列表               | 6  |
| 登打成績畫面               | 7  |
| 直接輸入總成績              | 8  |
| 開課課程列表               | 8  |
| 登打成績畫面               | 9  |
| 學生缺曠                 | 10 |
| 功能選單                 | 10 |
| 學生缺曠登錄               | 11 |
| 課表                   | 11 |
| 缺曠登記頁面               | 12 |
| 歷史缺曠異動跳窗             | 13 |
| 操行成績                 | 14 |
| 功能選單                 | 14 |
| 導生 <b>(</b> 或該系)班級列表 | 14 |
|                      | 15 |
| 課程大綱                 | 16 |
| 開課課程列表               | 16 |
| 教學大綱輸入負面             | 17 |
|                      | 18 |
| 為什麼畫面排版錯亂?           | 18 |
| 為何登人个進去?             | 18 |
| 如何回報系統問題?            | 18 |
| 為甚麼找个到某項功能?          | 18 |

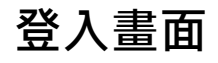

## ≜登入 教師編號: 請輸入教師編號 2 身分證字號: 請輸入身分證字號 i 密碼: ₽ 請輸入密碼 輸入教師編號、身分證字號、密碼 和驗證碼後點擊。 驗證碼: PS: 驗證碼時效為3分鐘, Sec. Sec. Sec. Sec. 超過請按 refresh 按鈕 請輸入驗證碼 160527 £5 →登入

# 校務行政網路系統 教師篇

| 系統畫面編排                                                                                                    | 系統資訊區塊                                                                                                    |
|----------------------------------------------------------------------------------------------------|----------------------------------------------------------------------------------------------------|
| 校務行政網路系統 教師篇                                                                                                | 老師, 您好!                                                                                                    |
| 公告 課表 學科成績 紡織專班 學<br><br>課程大綱                                                                               | 生缺曠 操行成績 學生資料查詢 期中不合格科目查詢 功能選單                                                                                                    |
| ☆ 公告及聯絡資訊                                                                                                   |                                                                                                    |
| <ul> <li>◆ 公古欄</li> <li>教師篇測試公告1</li> <li>請詳閱相關說明事項。(請點選下方【相關連結】)。</li> <li>         ⑦ 相關連結     </li> </ul> | <ul> <li>         · 若遇有系統異常問題請將「畫面列印下來並說明操作狀況」,「身分」與「聯絡方式」,然後寄到電算中心的信箱 (center@ncut.edu.tw),我們會儘快處理並與你聯繫。     </li> <li>         · 業務窗口:         ·          ·          ·</li></ul> |
| 教師篇測試公告2<br>無連結                                                                                             | <ul> <li>○ 日間部課務組: 2214, 2212-2217 操作區塊</li> <li>○ 進修推廣部教務組: 7012, 7013</li> <li>○ 進修學院課務組: 7856</li> <li>○ 博雅通識教育中心: 5201, 5202</li> </ul>                                        |
| 教師篇測試公告4<br>未來公告                                                                                            | ○ 體育室 : 5621                                                                                                    |
| 教師篇測試公告5<br>Html tag test<br>の相關連結                                                                          |                                                                                                    |

# 學科成績

### 功能選單

#### 學科成績

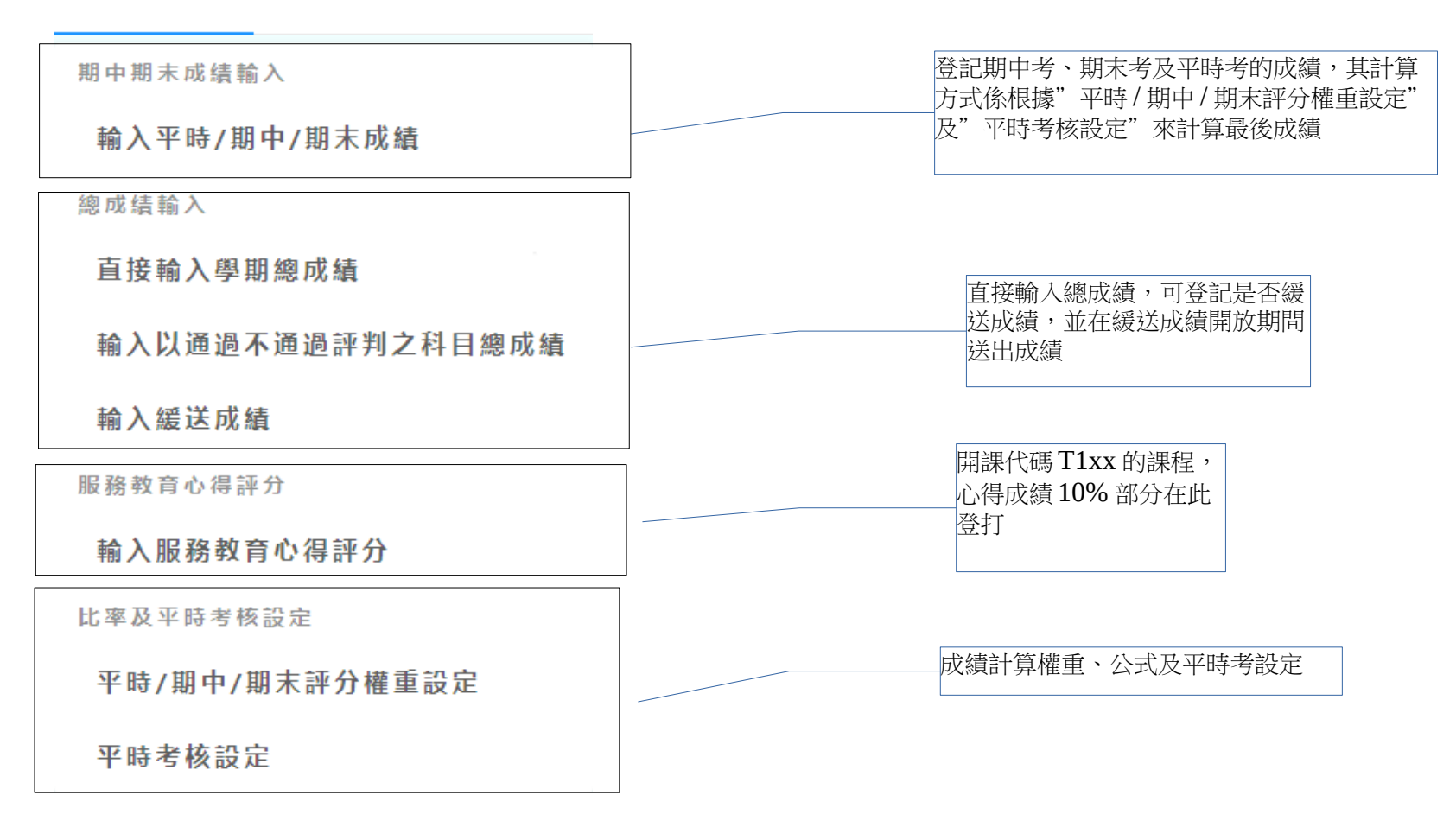

### 輸入平時、期中考和期末考成績

#### 開課課程列表

S937

SC28

★ 輸入平時、期中考和期末考成績

電機學與實習(產業四技)

工程材料(產業四技)

3

3

工精大職三

雙軌職四機—甲

 期別:106學年上學期  $\times$ 操作: 1. 點選線上打成績按鈕 2. 空白成績登記表,可於打成績頁面進行匯入 代碼 科目名稱 學分 班級 期中成績存檔時間 學期成績送件時間 打成績 列印 材料科學與工程(一)(四技日間部) 3 四機一乙 ① 檢視成績資料 ↓ 空白成績登記表 1158 2018/01/09 10:17:28 上午 2018/01/09 10:20:00 上午 ি 檢核單 11F1 產業材料製程實習一(四技日間部) 2 雙軌四機三甲 2018/01/09 10:19:12 上午 2018/01/11 11:44:00 中午 ① 檢視成績資料 ↓ 空白成績登記表 ি 檢核單

尚未存檔

2018/02/07 03:07:24 下午

2018/01/11 11:45:00 中午

2018/01/30 02:07:00 下午

① 檢視成績資料 → 空白成績登記表

∠ 線上打成績
→ 空白成績登記表

進入打成績頁面

一 檢核單

### 登打成績畫面

國學科成績輸入

| (1)                                                                                   | <ul> <li>評分注意事項:</li> <li>1. 成績送件前之</li> <li>2. 成績送件後,</li> <li>3. 若有缺成績,</li> <li>4. 系統提供匯入</li> <li>5. 請勿任意變重</li> <li>6. 請檢查匯入之</li> <li>7. 匯入成績表資</li> </ul> | 2修改異動,請調<br>即無法再修改<br>請保持空白即可<br>N成績登記表功前<br>訪系統成績登記表<br>2成績登記表是召<br>資料成功後,請研 | は選存   | 登記表表,<br>斗匯入失敗<br>下在[0, 10<br>無誤, 並招 | 請於課報<br>2<br>0]之間的<br>安下 <b>存檔</b> 雪 | 程列表頁面<br>值,以免匯<br>或 <b>成績送件</b> | 下載  | 成資料異 | ×<br>動 |        | 操作區塊<br><b>ps:</b> 請於讀<br>記表,並 | 果程列表頁<br>點擊匯入民 | 面下載空                                             | 至白成績登<br>成績     |   |
|---------------------------------------------------------------------------------------|----------------------------------------------------------------------------------------------------|-------------------------------------------------------------------------------|-------|--------------------------------------|--------------------------------------|---------------------------------|-----|------|--------|--------|--------------------------------|----------------|--------------------------------------------------|-----------------|---|
| < <u>[</u>                                                                            |                                                                                                    | 山 成績送件                                                                        |       | 0′ 腋杉                                |                                      | ▣ 匯入№                           | 観衣  |      |        |        |                                |                |                                                  | 線凸              |   |
| 開課班級:     雙軌職四機一甲       授課老師:     鄭⑩達       開課代碼:     SC28       科目名稱:     工程材料(產業四技) |                                                                                                    |                                                                               |       |                                      | 写三次) <b>3</b> 0                      | %                               |     |      |        | 期中/期末成 | <b>龙績</b>                      |                | (調整公式:計算學期分數不<br>作調整)<br>(學期加權:100%)<br>(總加減分:0) | 備註              |   |
| 序號                                                                                    | 班級                                                                                                    | 學號                                                                            | 姓名    | 1                                    | 2                                    | 3                               | 4   | 5    | 6      | 平<br>内 | 期中成績<br>30%                    | 期末成績<br>40%    | 個人加減<br>分                                        | 比率計算(100%)      |   |
| 1                                                                                     | 工精大職攜延                                                                                                    | DA211055                                                                      | ⚠ 陳◎仲 |                                      |                                      |                                 |     |      |        | 0      |                                |                |                                                  | *0              |   |
| 2                                                                                     | 工精大職攜延                                                                                                    | DA211073                                                                      | 徐◎鈞   |                                      |                                      |                                 |     |      |        | 0      |                                |                |                                                  | *0              |   |
| 3                                                                                     | 工精大職攜延                                                                                                    | DA211075                                                                      | 黃◎傑   |                                      |                                      |                                 |     |      |        | 0      |                                |                |                                                  | *0              |   |
| 」<br>如果該<br>點擊查                                                                       | 上,有請考試假,<br>看相關資訊                                                                                                    | 」<br>可                                                                        | 1     | 平時月時考                                | 」<br>成績輸<br>亥設定                      | ì入,平<br>[來計算                    | 均值將 | 會根據  | [平]    |        |                                | 期中<br>權重       | 期末成績設定計算                                         | (輸入,根據<br>5最後成績 | 1 |

# 直接輸入總成績

### 開課課程列表

#### ▶ 總成績直接輸入

#### (1) 期別:106學年上學期

操作:

- 1. 點選線上打成績按鈕
- 2. 空白成績登記表,可於打成績頁面進行匯入

| 代碼   | 科目名稱                | 學分 | 班級      | 期中成績存檔時間               | 學期成績送件時間               | 打成績                | 列印      |
|------|---------------------|----|---------|------------------------|------------------------|--------------------|---------|
| 1158 | 材料科學與工程 (一) (四技日間部) | 3  | 四機一乙    | 2018/01/09 10:17:28 上午 | 2018/01/09 10:20:00 上午 | ③ 檢視成績資料 👌 空白成績登記表 | @ 緩送申請單 |
| 11F1 | 產業材料製程實習一(四技日間部)    | 2  | 雙軌四機三甲  | 2018/01/09 10:19:12 上午 | 2018/01/11 11:44:00 中午 | ③ 檢視成績資料 👌 空白成績登記表 | @ 緩送申請單 |
| S937 | 電機學與實習(產業四技)        | 3  | 工精大職三   | 尚未存檔                   | 2018/01/11 11:45:00 中午 | ③ 檢視成績資料 👌 空白成績登記表 | @ 緩送申請單 |
| SC28 | 工程材料(產業四技)          | 3  | 雙軌職四機一甲 | 2018/02/07 03:07:24 下午 | 2018/01/30 02:07:00 下午 | ▲ 線上打成績 ▲ 空白成績登記表  | @ 緩送申請單 |
| SC33 | 電機學與實習(產業四技)        | 3  | 雙軌職四機二甲 | 2018/01/30 01:59:03 下午 |                        | ▲ 線上打成績 ▲ 空白成績登記表  | @ 緩送申請單 |
| 9140 | 全校共同時間(四技進修推廣部)     | 0  | 職四機二甲   | 尚未存檔                   | 2018/01/05 03:43:00 下午 | ▲ 線上打成績 ▲ 空白成績登記表  | @ 緩送申請單 |
| 11A9 | 實務專題(一)(四技日間部)      | 2  | 四機三丁    | 尚未存懂                   |                        | ▲ 線上打成績 ▲ 空白成績登記表  | @ 緩送申請單 |
|      |                     |    |         |                        |                        |                    |         |

進入打成績頁面

### 登打成績畫面

回輸入學期總成績

#### 評分注意事項:

- 1. 成績送件前之修改異動, 請點選存檔按鈕
- 2. 成績送件後,即無法再修改
- 3. 若有缺成績,請保持空白即可
- 4. 系統提供匯入成績登記表功能, 如需空白成績登記表表, 請於課程列表頁面下載
- 5. 請勿任意變動系統成績登記表之格式, 以免資料匯入失敗
- 6. 請檢查匯入之成績登記表是否含有非正整數或不在[0, 100]之間的值,以免匯入失敗

7. 匯入成績表資料成功後,請確認匯入成績是否無誤,並按下存檔或成績送件按鈕以完成資料異動

く 回列表 ▶ 存檔 ♪ 成績送件 ら 重設 🖹 匯入成績表

#### 開課代碼: SC28 科目名稱: 工程材料(產業四技)

| 序號 | 學號       | 姓名  | 成績 | 緩送    | 狀態 | 序號      | 學號       | 姓名   | 成績   | 緩送            | 狀態   |
|----|----------|-----|----|-------|----|---------|----------|------|------|---------------|------|
| 1  | DA211055 | 陳◎仲 | 0  | 已申請   |    | 21      | DA6T1021 | 黃◎頡  | 0    | 未申請           |      |
| 2  | DA211073 | 徐②鈞 | 0  | ● 未申請 |    | 22      | DA6T1022 | 陳◎榜  | 0    | 未申請           |      |
| 3  | DA211075 | 黃◎傑 | 0  | 未申請   |    |         |          |      |      | •             |      |
| 4  | DA6T1002 | 蔣◎航 | 0  | 未申請   |    |         | 如果申請     | 青緩送, | 該生成總 | <b>漬則可在</b> 緣 | 爰送打成 |
| 5  | DA6T1003 | 鄭〇順 | 0  | 未申請   |    | <u></u> | 續開放其     | 間在做  | 登打   |               |      |
| 6  | DA6T1004 | 陳◎豪 | 0  | 未申請   |    |         |          |      |      |               |      |
| 7  | DA6T1005 | 謝◎恩 | 0  | 未申請   |    |         |          |      |      |               |      |
| 8  | DA6T1006 | 柯⊜鳝 |    | ++++= |    |         |          |      |      |               |      |

#### 操作區塊 -ps:請於課程列表頁面下載空白成績登 記表,並點擊匯入即可上傳成績

 $\times$ 

# 學生缺曠

# 功能選單

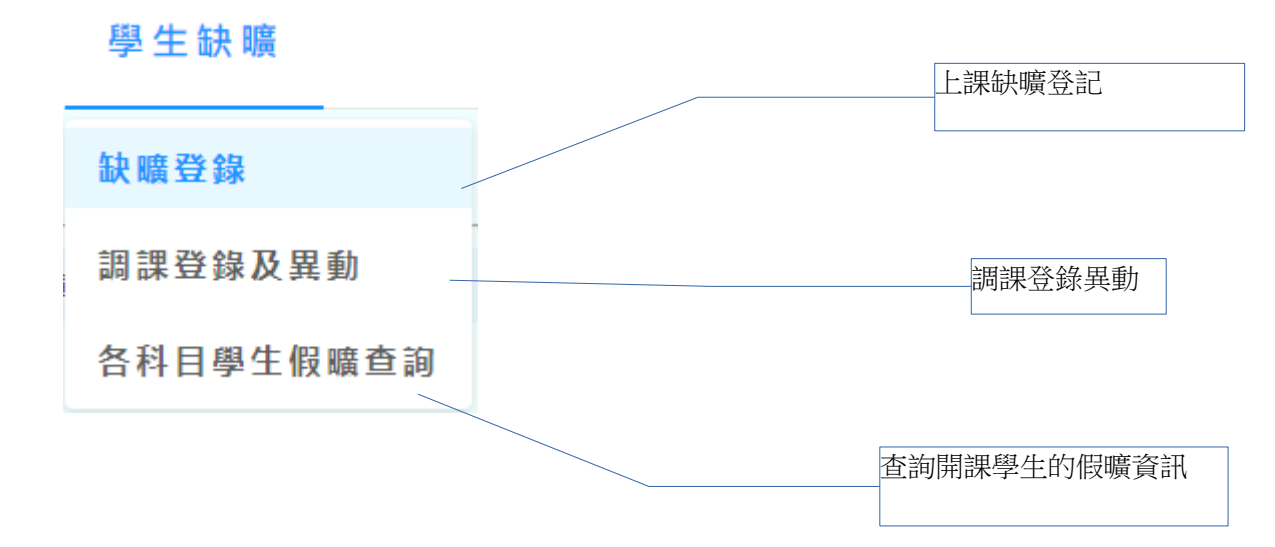

# 學生缺曠登錄

# 課表

# \_ 學生缺曠登錄-本周 (02/05-02/11)

| <ol> <li>以下是您本學期的</li> <li>く 上一週 下一</li> </ol> | ① 以下是您本學期的開課課表,點一下課程,即會顯示修課學生名單       點選課表上要登記缺曠的課程         < 上一週       下一週 >             切換周次,最多到前2周       後,會進入登記頁面 |                                                             |                                      |                 |                        |                 |                 |  |  |  |  |  |
|------------------------------------------------|----------------------------------------------------------------------------------------------------|-------------------------------------------------------------|--------------------------------------|-----------------|------------------------|-----------------|-----------------|--|--|--|--|--|
| 節次                                             | <br>2018/02/05                                                                                                    | <br>2018/02/06                                              | 三<br>2018/02/07                      | 四<br>2018/02/08 | 五<br>2018/02/09        | 六<br>2018/02/10 | 日<br>2018/02/11 |  |  |  |  |  |
| 1                                              |                                                                                                    | 機械館電腦繪圖<br>室,1158,材料科學<br>與工程(一)(四<br>技日間部)[必,3,<br>3],四機一乙 |                                      |                 | 機械館電機實驗<br>室.SC33.電機學與 |                 |                 |  |  |  |  |  |
| 2                                              |                                                                                                    |                                                             |                                      |                 | 實習(產業四技)               |                 |                 |  |  |  |  |  |
| 3                                              |                                                                                                    |                                                             | 機械館電腦繪圖<br>室,1158,材料科學<br>與工程 (一) (四 |                 | [必,3,4],雙軌職四<br>機二甲    |                 |                 |  |  |  |  |  |
| 4                                              |                                                                                                    |                                                             | 技日間部)[必,3,<br>3],四機一乙                |                 |                        |                 |                 |  |  |  |  |  |
| 5                                              |                                                                                                    |                                                             |                                      |                 | 機械館電腦繪圖<br>室、SC28、工程材料 |                 |                 |  |  |  |  |  |

# 缺曠登記頁面

#### く 回課表頁面

# 科目: 電機學與實習(產業四技) 班級: 雙軌職四機二甲 上課日期: 2018/02/09

| 批次 | <b>《送出缺曠</b> | 批次送出 | 握到早退 |          |                                |                                   |        |                                            |
|----|--------------|------|------|----------|--------------------------------|-----------------------------------|--------|--------------------------------------------|
| 序號 | 學號           | 姓名   | 大頭貼  | 協助點<br>名 | 堂次                             | 登記                                | 異動     | 此本堂課的                                      |
| 1  | 3A2T1071     | 林◎翔  | 大頭貼  | ● 取消     | □ 第1堂 □ 第2堂 □ 第3堂 □ 第4堂        | 送出缺曠 送出遲到早退                       | 歷史缺殯異動 | [4]-曠課                                     |
| 2  | 3A2T1083     | 郭◎中  | 大頭貼  | ● 取消     | □ 第1堂 □ 第2堂 □ 第3堂 □ 第4堂        | 送出缺贖 送出遲到早退                       | 歷史缺骥異動 |                                            |
| 3  | 3A2T1087     | 蔡◎弘  | 大頭貼  | ● 取消     | □ 第1堂 □ 第2堂 □ 第3堂 □ 第4堂        | 送出缺瞭 送出遲到早退                       | 歷史缺骥異動 |                                            |
| 4  | 3A2T1088     | 張◎裕  | 大頭貼  | ● 取消     | □ 第1堂 □ 第2堂 □ 第3堂 □ 第4堂        | 送出缺曠 送出遲到早退                       | 歷史缺骥異動 |                                            |
| 5  | DA5T1001     | 王◎程  | 大頭貼  | ● 取消     | □ 第1堂 □ 第2堂 □ 第3堂 □ 第4堂        | 送出缺瞭 送出遲到早退                       | 歷史缺殯異動 |                                            |
|    |              |      |      | 點遅<br>到早 | 握個別堂次,送出缺曠或遲<br><sup>1</sup> 退 | 點選後可異動該學生<br>,前2周的缺曠紀錄<br>,畫面見下一頁 |        | 送出缺曠或遲到早退<br>後,會即時更新該堂<br>課該日的缺曠資訊在<br>此欄位 |

# 歷史缺曠異動跳窗

| 產  | 業四技) 班 | 級:         | 3A2T107                   | 1-林◎翔        |       |      |        |        | ×  |          |
|----|--------|------------|---------------------------|--------------|-------|------|--------|--------|----|----------|
| 送出 | 遲到早退   |            | <ol> <li>這是您所發</li> </ol> | 登記的缺曠, 超過兩週將 | 将無法註銷 |      |        |        |    |          |
| ź  | 大頭貼    | 協          | 假曠日期                      | 假曠類別         | 假     | 曠節次  | 動作     |        |    | 此本堂課的假曠到 |
| 翔  | 大頭貼    | С          | 2018/2/9                  | 曠課           | Γ     | 第4節  | 計鎖勾選   | 的堂次    |    |          |
| ŧ  | 大頭貼    | C          |                           |              |       |      |        |        |    |          |
| 弘  | 大頭貼    | C          |                           |              |       |      |        | < 1    | >  |          |
| 裕  | 大頭貼    | С          |                           |              |       |      |        |        |    |          |
| 程  | 大頭貼    | C          |                           |              |       |      |        |        | 闘閉 |          |
| 皓  | 大頭貼    | <b>Q</b> W | 肖 第1堂                     | 第2堂 第3堂      | 第4堂   | 送出缺曠 | 送出遲到早退 | 歷史缺骥異動 |    |          |
| 威  | 大頭貼    | Q          | 肖 第1堂                     | 第2堂 第3堂      | 第4堂   | 送出缺曠 | 送出遲到早退 | 歷史缺殯異動 |    |          |
|    |        |            |                           |              |       |      |        |        |    |          |

可個別註銷堂次的紀錄

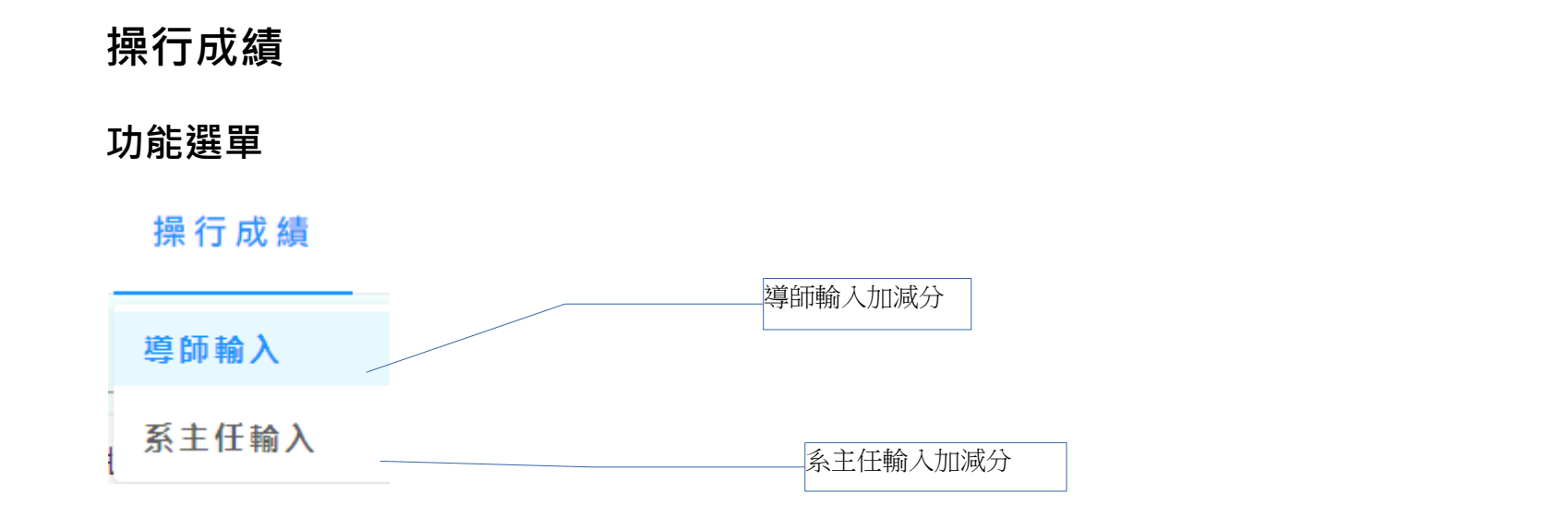

| 導生 <b>(</b> 或該 | 系 <b>)</b> 班級列表 |          | 進入     | 輸入加減分頁面 |  |        |
|----------------|-----------------|----------|--------|---------|--|--------|
| ★ 導師操行         | 評分              |          |        |         |  |        |
| 系所             | 班級              | 狀態       | 成績送出日期 | 打成績     |  | 假曠     |
| 機械系            | 職四機二甲           | 尚未送出操行成績 |        | ▲ 輸入成績  |  | 假曠獎懲查詢 |
| 機械系            | 雙軌四機三甲          | 尚未送出操行成績 |        | ▲ 輸入成績  |  | 假曠獎懲查詢 |

# 加減分輸入

目 導師-輸入操行加減分

| <ol> <li>評分注意事項:</li> <li>1. 導師(含主体)</li> <li>2. 送出後無法</li> <li>3. 學生基本分類</li> </ol> | 汪導師)可輸入加減分<br>5再修改,如果只要暫<br>3數: 82分 | 範圍為:-5分 至 5分 之間<br>督存操行成績,請按存檔 | ×    |         | 內建評語下拉式選單      |
|--------------------------------------------------------------------------------------|-------------------------------------|--------------------------------|------|---------|----------------|
| 班級:職四機二甲         < 回列表                                                               | 1 成績送件                              | ∿ 回復上一次加減分設定                   |      | 操作區     | (最多選兩項)        |
| 學號                                                                                   | 姓名                                  | 基本分數                           | 目前分數 | 操行成績加減分 | 評語選擇(最多兩項)     |
| 9A511001                                                                             | 劉®豪                                 | 82                             | 86   | 5       | 敬業樂群×<br>樂觀進取× |
| 9A511002                                                                             | 詹◎野                                 | 82                             | 86   | 3       | 請選墿            |
| 9A511003                                                                             | 吳◎蓉                                 | 82                             | 86   | 5       | 好學不倦<br>品學兼優   |
| 9A511004                                                                             | 邱◎瑜                                 | 82                             | 86   | 5       | 敬業樂群           |

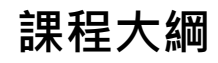

開課課程列表

∠ 課程大綱編輯

| 課程代碼 | 科目名稱              | 學分 | 班級名稱    | 送件時間                   | 操作   |
|------|-------------------|----|---------|------------------------|------|
| 1158 | 材料科學與工程(一)(四技日間部) | 3  | 四機一乙    | 2017/09/13 08:49:04 早上 | 大綱輸入 |
| 11F1 | 產業材料製程實習一(四技日間部)  | 2  | 雙軌四機三甲  | 2017/09/13 08:50:42 早上 | 大綱輸入 |
| S937 | 電機學與實習(產業四技)      | 3  | 工精大職三   | 2017/09/13 08:51:48 早上 | 大綱輸入 |
| SC28 | 工程材料(產業四技)        | 3  | 雙軌職四機一甲 | 2017/09/13 08:51:15 早上 | 大綱輸入 |
| SC33 | 電機學與實習(產業四技)      | 3  | 雙軌職四機二甲 | 2017/09/13 08:52:08 早上 | 大綱輸入 |

進入大綱輸入畫面

| <b>又學大綱輸入頁面</b>     |                                                                                                    |                     |                   | /        | 操作區<br>ps:可選取要複製的大鋼<br>教學大綱後,代入現有的 | 」,並選取複製<br>內內容 |  |  |  |  |  |  |
|---------------------|----------------------------------------------------------------------------------------------------|---------------------|-------------------|----------|------------------------------------|----------------|--|--|--|--|--|--|
| 了教學大綱輸入 (10<br>     | )6上學期-材料科學                                                                                                    | 與上桯(一               | )(四技日間部))         |          |                                    |                |  |  |  |  |  |  |
| < 回上─頁              | ▶ 已送件 │ 請選擇                                                                                                    | 要複製的大綱              |                   | ~ [ 1    | 礼製教學大綱                             |                |  |  |  |  |  |  |
| 中文大綱輸入英文大編          | 岡輸入(選填) 教科書設計                                                                                                    | È                   |                   |          |                                    |                |  |  |  |  |  |  |
| 基本資訊                |                                                                                                    |                     |                   |          |                                    |                |  |  |  |  |  |  |
|                     |                                                                                                    |                     | 1                 |          |                                    |                |  |  |  |  |  |  |
| 部別                  | 四技日間部                                                                                                    | 開課代碼                | 1158              | 授課教師     |                                    |                |  |  |  |  |  |  |
| 科目名稱                | 材料科學與工程(一)                                                                                                    | 學分數                 | 3                 | 學時數      | 3                                  |                |  |  |  |  |  |  |
| 必/邊修                | 必修                                                                                                    | 開課單位                | 機械工程系             | 開課年級     | 1                                  |                |  |  |  |  |  |  |
| 開課學期                | 1                                                                                                    | 先修課程                |                   |          |                                    |                |  |  |  |  |  |  |
| 全程外語授課              | ● 否 ○ 是                                                                                                    | 主要授課語言              | 國語 >              | 教學評量卷別   | ● 甲卷 (一般課程) ○ 乙卷(實驗)               | /實習課程)         |  |  |  |  |  |  |
| 優質課程類別(複選)*         | <ul> <li>──般課程</li> <li>──般課程</li> <li>智慧財務</li> <li>✓ 工作(職場)倫理課程</li> </ul>                                                                                                    | <ul> <li></li></ul> | 服務學習課程 🦳 性別<br>研發 | 平等 🗌 綠色調 | 程(緑色科技) 🔽 創新、創意課稿                  | Ŧ              |  |  |  |  |  |  |
| 課程與校核心能力關聯<br>(複選)* | 課程與校核心能力關聯<br>(複選)*       ✓ 表達溝通能力       ✓ 創意創新能力                                                                                                    < |                     |                   |          |                                    |                |  |  |  |  |  |  |
| 参考書目                |                                                                                                    |                     |                   |          |                                    |                |  |  |  |  |  |  |

# 常見問題

### 為什麼畫面排版錯亂?

請使用 Chrome、Firefox 或 IE11 以上的瀏覽器,此外建議螢幕解析度為 1280 X 720 以上

# 為何登入不進去?

請確認是否輸入正確的教師編號、身分證字號及密碼,另外驗證碼欄位三分鐘預設會過期,請點選重設按鈕重新取的驗證碼

### 如何回報系統問題?

請擷取畫面並留下聯絡方式及身分,並寄送到電算中心郵件信箱 center@ncut.edu.tw,將有專人聯繫

# 為甚麼找不到某項功能?

請確定是否在該功能開放的期間,例如登打期中成績,需在校定開放時間內才會顯示,如確實在開放時間,但找無功能,請依照回報系統問題流程回報電算中心